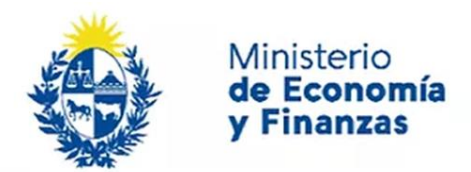

Auditoría Interna de la Nación

# SIAIGU INS 12 Consultas UAI's

Sistema de Información de Auditoría Interna Gubernamental (SIAIGU)

Código: SIAIGU-INS 12 Versión: 01 Fecha: mayo 2023

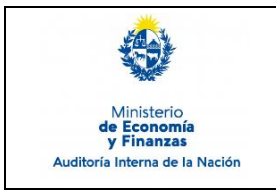

- **1. Objetivo:** Dar a conocer la forma de realizar las diferentes consultas habilitadas en el sistema por parte de los funcionarios autorizados por el organismo.
- **2. Alcance:** Comprende las consultas asociadas a todos los perfiles definidos para las Unidades de Auditoría Interna (UAI´s).
- **3. Responsables:** Corresponde a cada organismo la asignación de los accesos requeridos, según perfil/es a utilizar en el sistema.

# 4. Documentos de Apoyo:

- SIAIGU-MAN 01 Manual del Sistema de Información de Auditoría Interna Gubernamental (SIAIGU).
- SIAIGU INS 11 Administración de Permisos de Usuarios.

#### 1. Consultas o Reporte de Incidentes:

Usted puede enviar consultas ante dudas sobre el funcionamiento del sistema o reporte de incidentes en su uso, al email: <u>incidentes.siaigu@ain.gub.uy</u>

## 2. Descripción del Proceso:

Para poder realizar consultas, deberá ingresar en "Administración UAI- Monitor de procesos SIAIGU UAI".

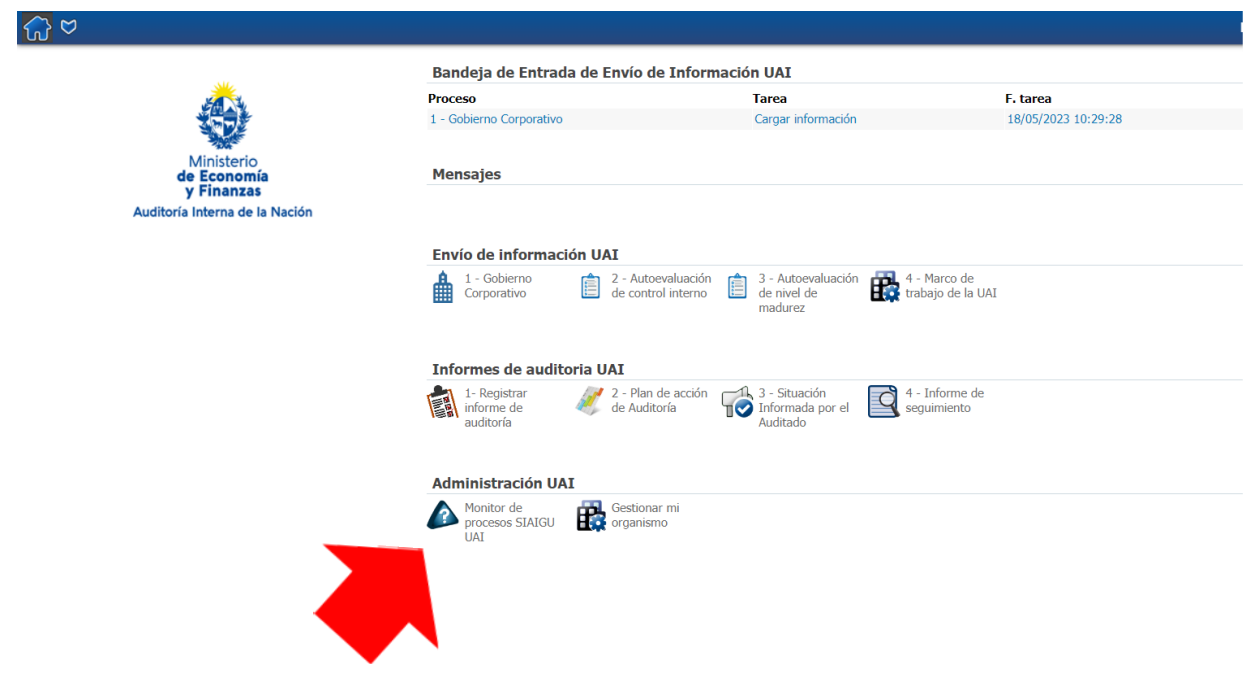

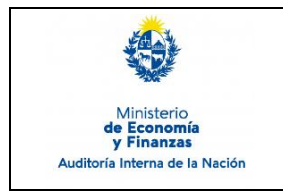

#### **Consultas UAI´s** Sistema de Información de Auditoría Interna Gubernamental (SIAIGU)

Código: SIAIGU-INS 12 Versión: 01 Fecha: mayo 2023

También podrá acceder desde el Menú desplegable "Consultas On line".

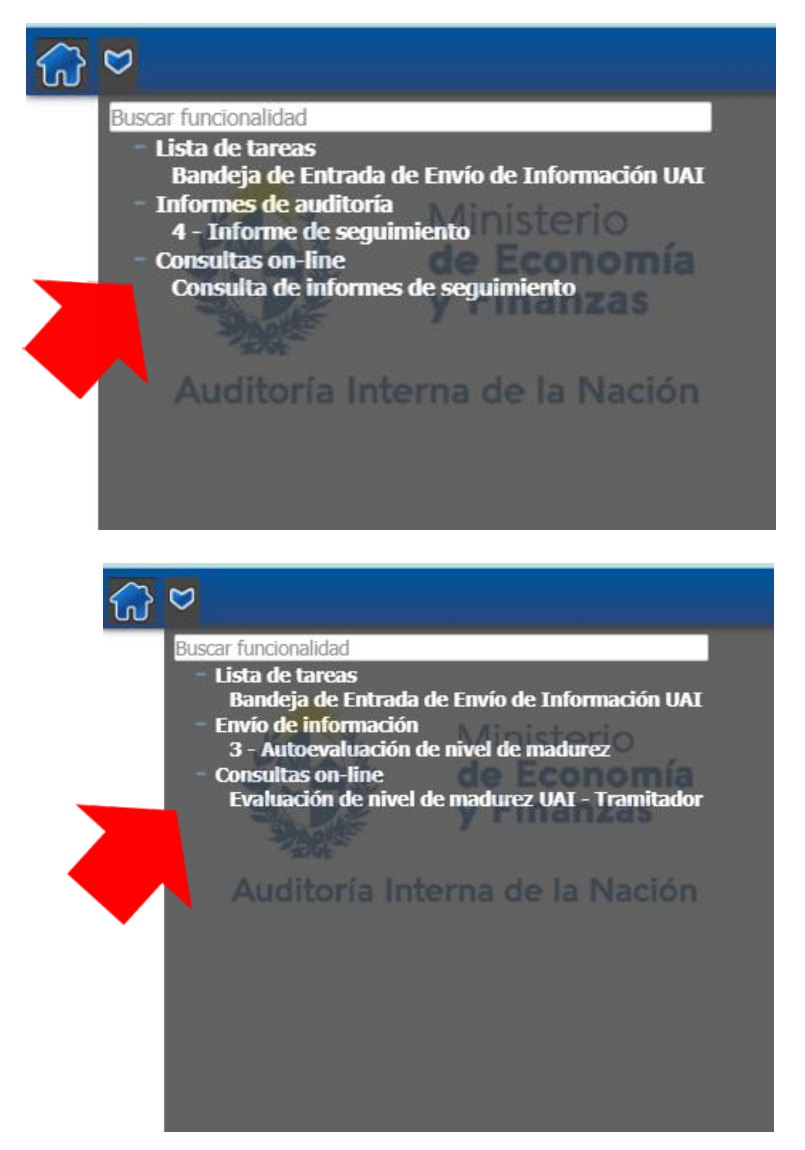

Serán visibles las consultas asociadas a su perfil. Si considera que no cuenta con las consultas que requiere, deberá consultar el alcance de su perfil con el Administrador de usuarios de su UAI.

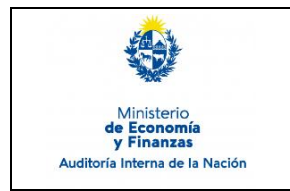

**Consultas UAI´s** Sistema de Información de Auditoría Interna Gubernamental (SIAIGU)

Código: SIAIGU-INS 12 Versión: 01 Fecha: mayo 2023

Deberá seleccionar el tipo de consulta que desea realizar y utilizar los filtros especificando el organismo, la UE, sí dentro del organismo se desea información sobre una UE en particular, así como utilizar otros filtros adicionales asociados a la consulta, si lo considera.

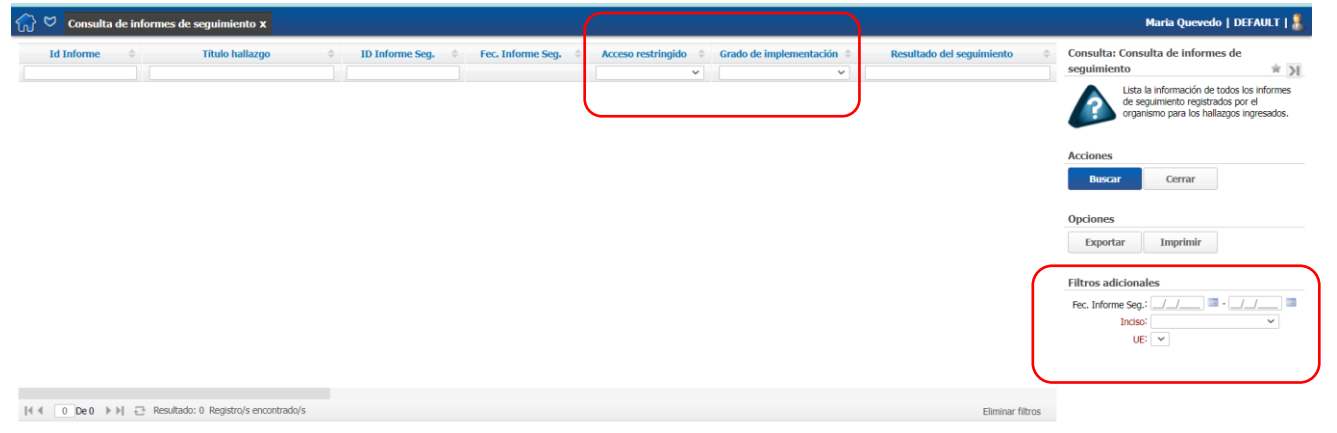

Luego deberá presionar "Buscar" para obtener los datos requeridos.

| 💮 🕫 Marco de trabajo de la UAI - Tramitador 🗴 🛛 DEFAULT   🛔 |                             |          |                    |                  |                                                                    |
|-------------------------------------------------------------|-----------------------------|----------|--------------------|------------------|--------------------------------------------------------------------|
| Fecha de<br>creación                                        | Fecha de envío ≑            | Estado 🗘 | Documento generado |                  | Consulta: Marco de trabajo de la UAI -<br>Tramitador * )           |
|                                                             |                             |          |                    |                  | Información enviada del marco de trabajo<br>de la UAI - Tramitador |
|                                                             |                             |          |                    |                  | Acciones                                                           |
|                                                             |                             |          |                    |                  | Buscar Cerrar                                                      |
|                                                             |                             |          |                    |                  | Documentos adjuntos                                                |
|                                                             |                             |          |                    |                  | Opciones                                                           |
|                                                             |                             |          |                    |                  | Exportar Imprimir                                                  |
|                                                             |                             |          |                    |                  | Filtros adicionales                                                |
|                                                             |                             |          |                    |                  | Fecha de envío: _/_/ 🔤/_/ 📼                                        |
|                                                             |                             |          |                    |                  | Fecha de creación: _/_/ 💷/_/ 🔤                                     |
|                                                             |                             |          |                    |                  |                                                                    |
| If f 0 De 0 ► ►  C Resultado                                | : 0 Registro/s encontrado/s |          |                    | Eliminar filtros | UE-                                                                |

# Recuerde que accederá a la información ingresada parcialmente y la que fue firmada y envidada a AIN, habiendo cumplido el proceso completo.

A partir de los datos obtenidos, usted podrá exportar en PDF, Excel la información ingresada en el sistema y de tener documentos adjuntos, los documentos que se hubieran cargado en el proceso.

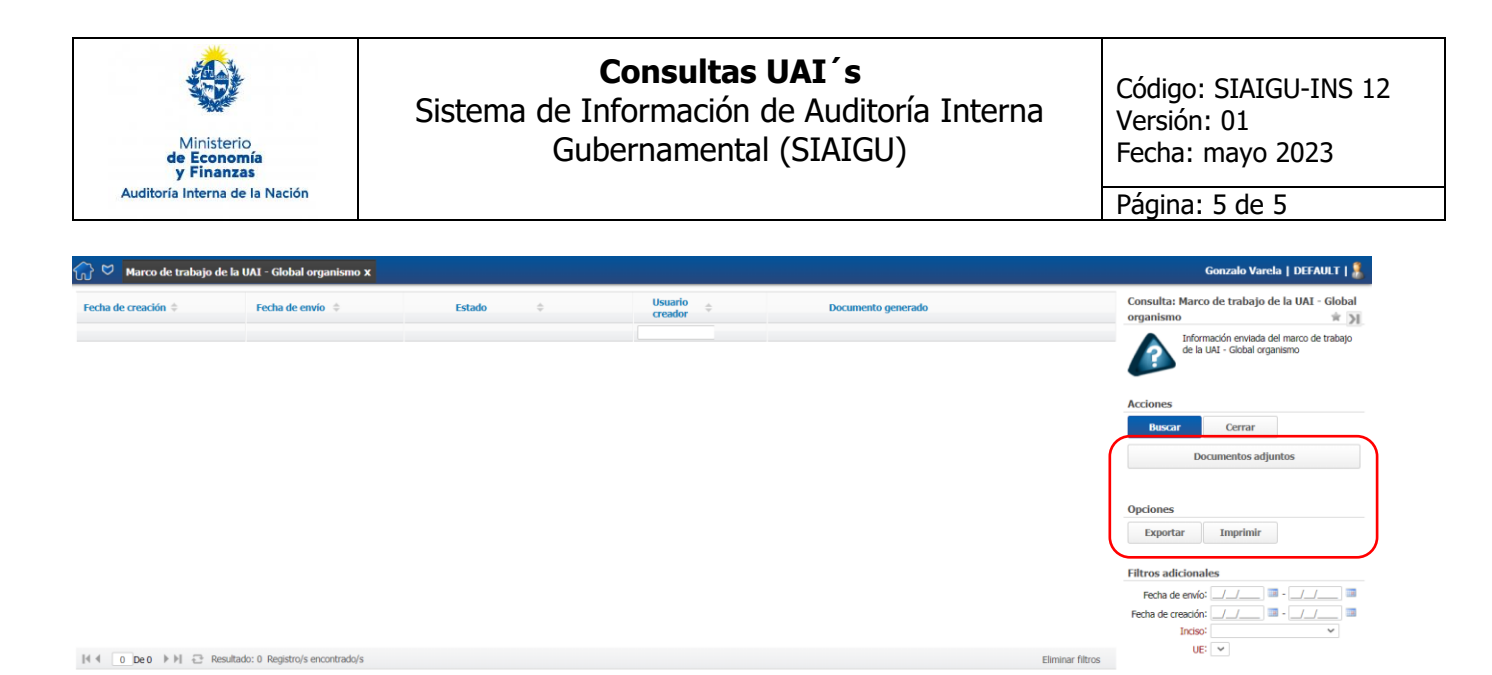

Podrá borrar los datos de la consulta realizada e iniciar una nueva consulta a partir del botón "Eliminar filtros".

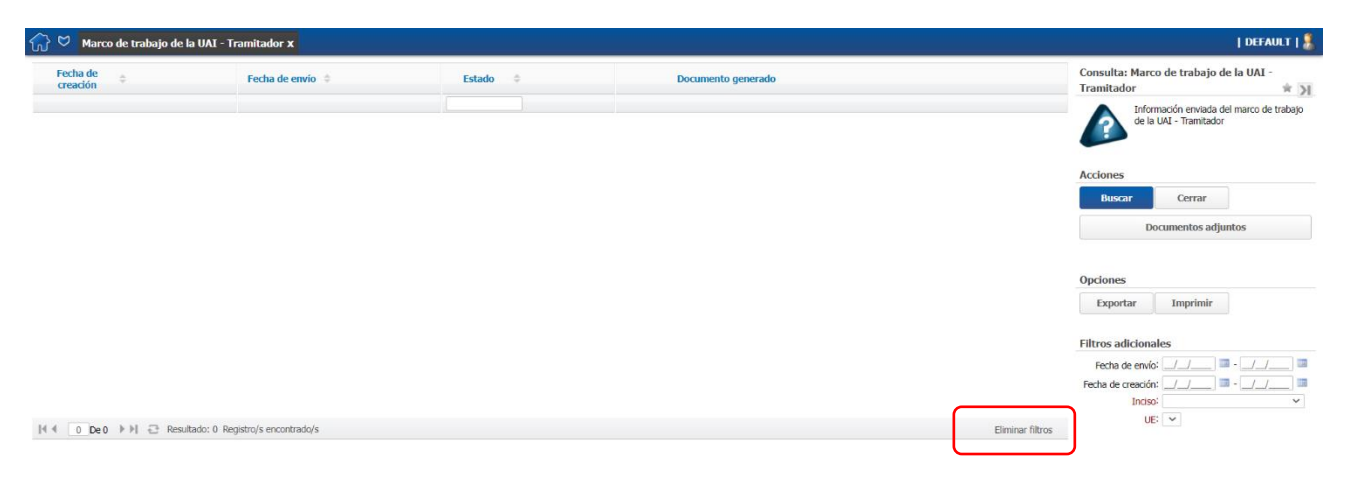

## 7. Registros

NA

#### 8. Cuadro de Modificaciones

| Versión | Fecha     | Contenido/Modificaciones |
|---------|-----------|--------------------------|
| 01      | mayo 2023 | Emisión                  |
|         |           |                          |